# 「発明」03/7月号

(hatsu0307)

### ハイパーリンク特許情報管理のすすめ

六車正道 (むぐるま まさみち:㈱日立製作所 知的財産権本部 特許主幹,技術士)

## 要約

特許情報の利用は、大別してキーワードなど による検索と,番号入力による明細書などの出 力がある。現在、それに加えてデータベース中 の特許情報を外部から直接抜き取る感覚で利用 する使い方が利用可能である。そのやり方は, インターネットで特許情報のありかを示す URL を直接利用する方法である。 データベースには, 有料・無料と関係なくこのような利用が可能な ものと、制限しているものがある。ハイパーリ ンクを利用し, Word や Excel などにある特許番 号をクリックするだけで世界の特許情報サイト から明細書などを表示させる利用法の推進を提 案する。

## 1. はじめに

商用データベース検索をおこなって抄録を表 示しているとき明細書を見ようとすると、別途 料金のかかることが多い。公共的なデータベー スには無料の明細書があるのに、他のデータベ ースで検索している状態では, 簡単に見ること ができない。

インターネットは、ネットワークを結びつけ るネットワークであり、その特徴の一つはホー ムページで頻繁に使われているハイパーリンク 機能である。ハイパーリンクとは、一つの電子 文書から他の電子文書を参照できる機能である。 したがって、電子化された特許番号や抄録から 特許明細書を参照することは簡単であるはずな のに、まだ、その恩恵は限定的である。

情報の性質として、その利用に困難がある場 合,多くのユーザは別の代替手段を探し,極端 な場合は新たな情報を使わずに、古い情報の蓄 積物とその組合わせである思考だけで行動して しまうことがある。情報は利用されて初めて価 値を生じるものであるから, ユーザの負担がで きるだけ少ない形で利用できる仕掛けが必要で ある。このためには、データベースシステムの 組合わせや、パソコンにある自分のデータとの 組合わせ利用が必要になることがある。ところ が、システムはそれぞれ特徴があり、システム 間の相互乗り入れ利用は簡単ではない。システ ム開発と利用ニーズは、かなりの間ギャップが 継続するとみるべきであろう。

そのような状況において、システムの壁を意 識せずに使えるハイパーリンクの利用は簡単で 効果の大きいものである。参照という限定され た範囲内のことであるが、複数のデータベース を組合わせて利用できるなど、システム側で想 定していない便利な利用が可能になる。つまり, Microsoft 社<sup>1)</sup>の Word や Excel, PowerPoint ま たは電子メール本文などから、特許番号をクリ ックするだけで抄録や明細書を参照でき、さら に、リーガルステータス(法的状況)の参照な ども行うことができる。

特許情報管理は、紙の保存から CD-ROM や磁気 ディスクによる保存に移行している。しかし, 目的によってはそれらさえ行わずに、ハイパー リンクの設定されたリストを保有するだけで現 物所有の代行を行う「ハイパーリンク特許情報 管理」を実現できる。

本稿では、ハイパーリンクの基本から特許情 報における実際の利用までを紹介する。なお、 実例において Microsoft 社など実名をあげて使 用するが、これは理解を早めるための処置であ

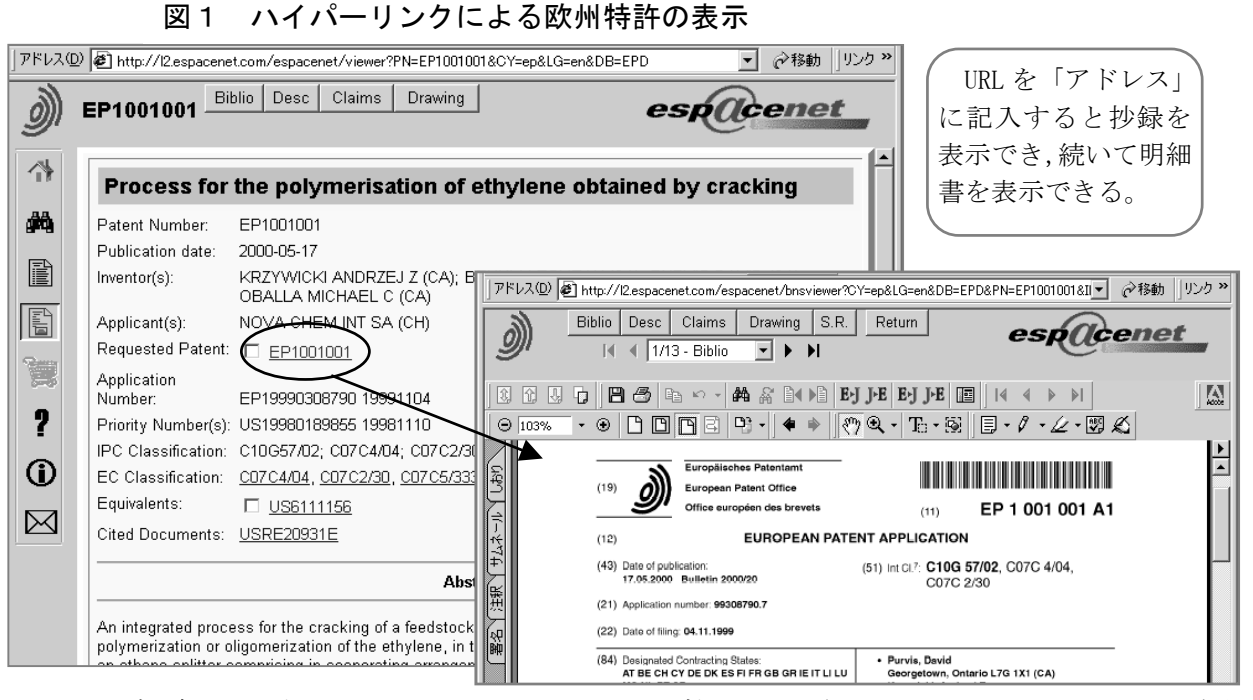

ることをご了解いただきたい。

## 2. ハイパーリンク利用の基本

### (1) ハイパーリンクとは何か?

ハイパーリンクとは、電子文書に一定の形で 埋め込まれた、他の文書や画像の位置情報であ る。ハイパーリンクを用いて関連付けられた文 書、またはシステム全体をハイパーテキストと いう。インターネットによる WWW を利用したホ ームページはハイパーテキストの代表例である。 Internet Explorer や Netscape などの Web ブラ ウザ (以下、単にブラウザという)で文書を表 示し、リンクの設定された部分をマウスでクリ ックすると、関連づけられたリンク先にジャン プするようになっている。ハイパーテキストは、 専用の記述法・HTML (Hyper Text Markup Language)によって書かれている。

なお,ハイパーリンクにおいてインターネッ トは必須要件ではなく,一つのファイルの中や, パソコン内のファイル間でも機能する。また, 文書全体が HTML で書かれている必要はなく,ハ イパーリンクに対応可能にしているソフトであ れば利用可能である。つまり,マイクロソフト 社の Word や Excel, また PowerPoint, さらに多 くのメールソフトなどがハイパーリンクに対応 している。つまり, Word などの文書に設定され たハイパーリンクをクリックすると, ブラウザ が立ち上がり, リンク先の文書が表示されるよ うになっている。リンク先を示す情報は URL (Uniform Resource Locater) やアドレスとい われる。

#### (2)特許情報へのハイパーリンク

特許情報へのハイパーリンクは,特許明細書 などを保存しているサーバとその中のフォルダ やファイル名をブラウザのアドレスや URL のボ ックスに入力することで表示させられる。ただ し,その URL に接続する場合にユーザ I Dやパ スワードが必要な場合は,それらを入力しない と接続できない。また,接続のたびに一時的な チケットなどが設定されるようになっている場 合とか,特殊な制御をおこなっている場合には それを入手するステップを経由する必要がある。

図1は、一例として、欧州特許 EP1001001 の イメージ形式の明細書を、EP0(欧州特許庁)の 提供するシステム・Espacenet で表示させたもの である。このためには、下記のような URL をブ

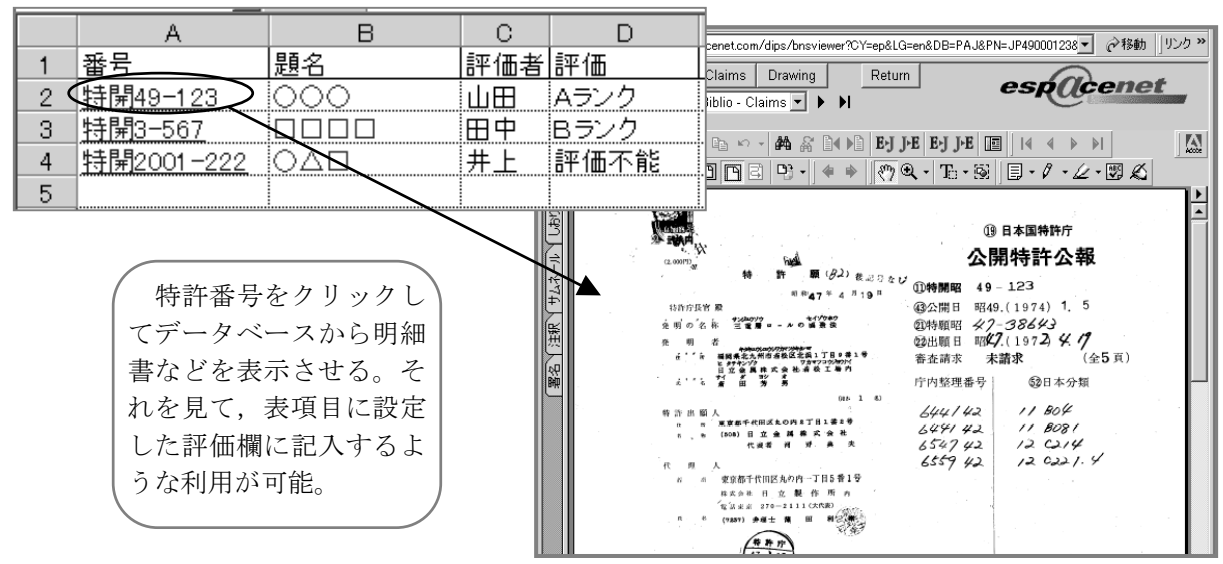

図2 Excelの特許番号リストでのハイパーリンクの利用

ラウザのアドレスに記入してEnterキーを押す。 まずテキスト形式の抄録が表示され、明細書へ のハイパーリンクの設定された番号部分をクリ ックするとイメージ形式の明細書が表示される。 (明細書の表示には別のソフト・Acrobat

(明和書の表示には別のファド・Acr Reader<sup>2)</sup>が必要)

http://12.espacenet.com/espacenet/viewer?P N=EP1001001&CY=ep&LG=en&DB=EPD

(3) Word や Excel でのハイパーリンクの設定

以下に示すのは、Word 文書においてハイパー リンクを設定する方法である。

①EP1001001 等と書き, マウスの左を押してその 文字をなぞる。

②ツールバーにある下記の,地球とリンクをイメージさせるアイコンをクリックする。

itte

③「ハイパーリンクの挿入」画面が出たら「フ ァイル名または Web ページ名(E)」に,上記の URL を貼り付けて [OK] をクリックする。

| ハイパーリンクの挿入                                                     |            |  |
|----------------------------------------------------------------|------------|--|
| 表示文字列(工):                                                      | JEP1001001 |  |
|                                                                |            |  |
| [http://l2.espacenet.com/espacenet/viewer?PN=EP1001001&CY=ep&L |            |  |

④WordのEP1001001の文字にアンダーラインが付いて、(多くの場合)青く表示されており、ハイパーリンクが設定されたことを示している。

以上でハイパーリンクの設定は終りである。 この番号部分をクリックすると、前述のとおり、 ブラウザが立ち上がり、Espacenet につながって 抄録や明細書が表示される。

## (4) パソコンのファイルへのリンク

パソコンの C:ドライブにある hatsumei フォ ルダの file.doc というファイルにハイパーリン クを設定するには、上記の「ファイル名または Web ページ名(E)」のに下記を入力すれよい。

C:\hatsumei\file.doc

ハイパーリンクの機能により,このリンクの設 定された部分をクリックすると,この文書を表 示できる。

Excel や PowerPoint などもほぼ同様にして利 用できる。このように、ハイパーリンク設定の 基本は非常に簡単である。

#### 3. 特許情報のハイパーリンク利用

特許情報において,ハイパーリンクを便利に 利用すると,どのようなことに役立つか検討し た。

## 図3 特許検討書類からハイパーリンクによる各種資料の表示

例;番号の前半を Espacenet にリンクさせてイメージ形式の明細書を表示可能に,また後半部分を USPTO にリンクさせてテキスト形式の明細書を表示可能にしている。 さらに,パソコン内の他の文書にリンクを設定して表示可能にしている。

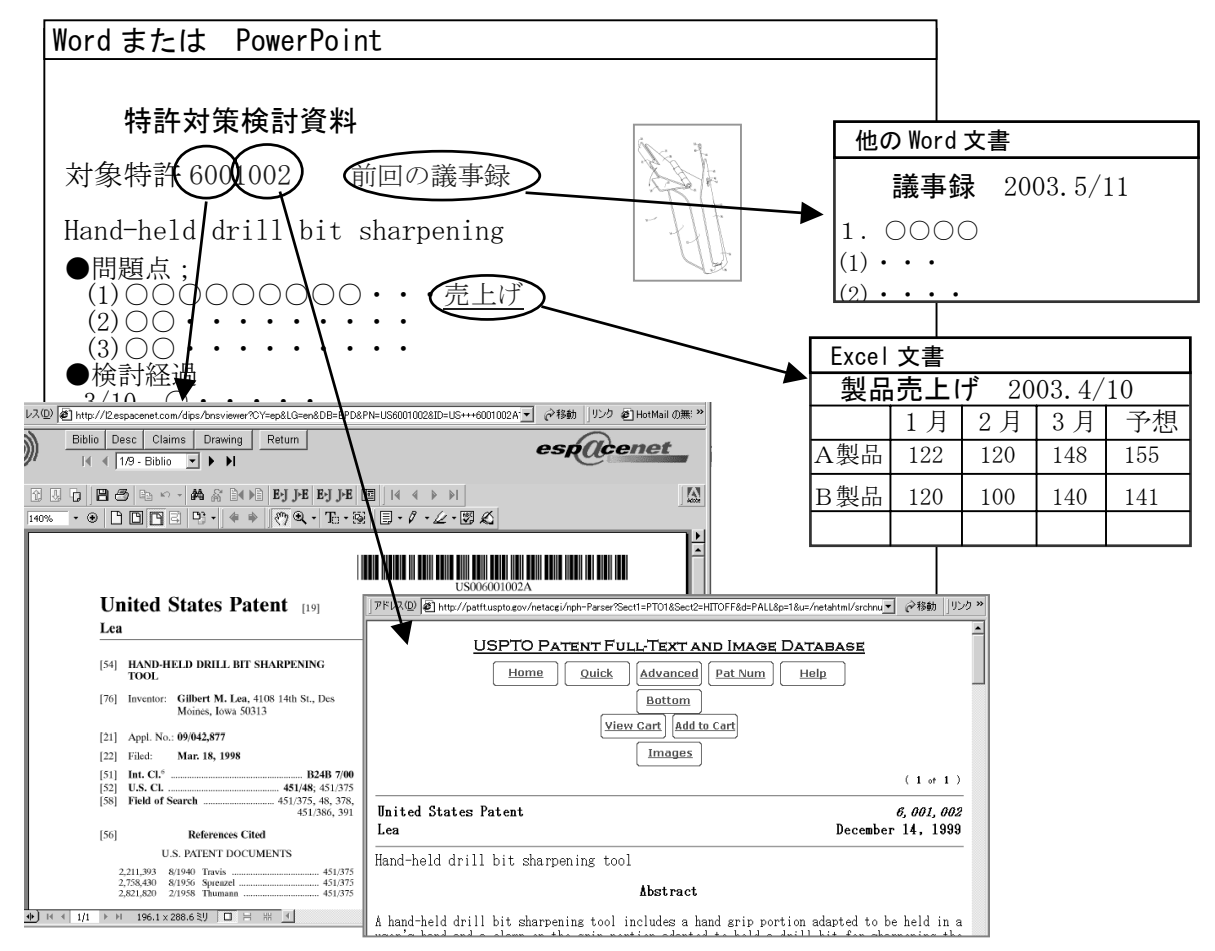

## (1)大量の特許明細書の入手と保存

権利見直しなど特許管理において,大量の特 許明細書が必要になることがある。このような とき,紙やCD-Rで準備することが多いが,それ らの代わりに,リンク先を設定した特許番号リ ストのみを Word や Excel で持つこともできる。 つまり,必要な特許番号をクリックして内容を 参照し,手もとに保存するものはデータベース へのリンクだけにするのである。他部署に検討 依頼するときなどは,リンクデータの記載され たファイルのみ送ればよい。なお,大量の特許 へのハイパーリンクの設定などは5章で紹介す るような専用ソフトがあるとさらに便利である。 なお,紙が必要な場合には一時的なものとして 併用することも当然ありうる。

### (2)参照も記入も可能な特許リスト

図2は, Excel で作成した特許リストである。 例えば,特許係争対策における特許リストで利 用すると,対象特許の明細書などの参照と共に, リストへの記入も可能であり,データの一元管 理が行える。

#### (3)検討書類での利用

図3は,Word で作った各種の検討書類中の特 許番号から明細書などを参照する例である。1 つの特許番号の前半と後半部分に複数のリンク 先を設定するようなことも可能である。また, 利用時に表示させたアドレスの一部分を変更し て,全く別の特許をリアルタイムに呼び出すこ ともできる。

また、この利用例では、他の Word や Excel の 文書である議事録や売上データファイルにリン クさせて、必要時に呼び出すこともおこなえる。 図4 メールによるハイパーリンクの利用

| こ         点         自         記         い         点         い           送信         切り取り         コピー         貼り付け         元に戻す         確認         スペル チェック | (メール本文に Espacenet などのデータベースの<br>URLを記載しておけば、自動的にハイパーリンク   |
|----------------------------------------------------------------------------------------------------|-----------------------------------------------------------|
| 29 宛先: 山田                                                                                                    | が設定される。受取った場合、そこをクリック                                     |
| 199 CC :                                                                                                    | するだけで特許明細書などが表示される。                                       |
| はコンジント<br>件名: Re: USP検討依頼                                                                                                    |                                                           |
| 前略,下記特許は,当社にとって・・・・・・                                                                                                    |                                                           |
| 特開11-123 <u>http://l2.espacenet.com/espacenet/bnsviewer?</u><br><u>CY=ep&amp;LG=en&amp;DB=EPD&amp;PN=JP11000123&amp;ID=JP+411000123A++J</u> +             | > 113% · ● D D B B D ·   		 ♦ ⑦ Q · E · ⊗ B · ℓ · ∠ · B ∠ |
| 回答期限; 〇〇<br>コメント;<br>対策;                                                                                                    | (10)日本国時附介(JP) (12)公開特許公報(A) (1)等於出版公測量号<br>特開平11-123     |
| 以上                                                                                                    | (43)公開日 平城11年(1998) 1 月 6 日<br>(51)1er(1)* 韓国総社 下 1       |

(aut

A 2 3 L 1/162

#### (4) プレゼンテーションでの利用

PowerPoint などプレゼンテーション用のソフ トでも(3)とほとんど同じ利用が可能である。説 明図面から直接特許文書などにリンクしてリア ルタイムで表示させることができる。

### (5) メールでの利用

図4は、メールで特許の検討依頼を行う場合 の事例である。メール本文にデータベースのURL を記載しておくと、多くのメールソフトでは自 動的にハイパーリンクが設定される。これは、 文字列の中の「http://」の部分を認識して、自 動的にハイパーリンクを設定する機能が、メー ルソフトに入っているためである。(この機能 は Word などにもある。)

メールを受取った方では、その部分をクリッ クするだけで特許明細書などを表示させられる。 (6)特許調査報告での利用

例えば,特許調査報告書で上記(3)や(5)の方 法を利用すれば,依頼者である研究開発者や特 許技術者においてワンタッチで明細書を参照で き,また明細書の保存が不要であり,喜ばれる ことが多い。

#### (7) 審査経過の利用

EPOの審査経過は、Espacenet により、出願番 号などを変更するだけで必要な特許の審査経過 を参照できる。図5は、EPのある特許のリーガ ルステータスを表示させた例である。この URL の中の出願番号を変えるだけで他の特許の審査 経過も参照できる。または、入力した出願番号 を URL の一部として設定し、ブラウザのアドレ スとして実行させる仕掛けを作れば、より直接 的に参照できる。

A 2 3 L 1/162

このように、ハイパーリンクを利用した特許 情報の利用は、単なる情報検索にとどまらず、 特許管理のいろんな面の効率化に貢献すること が期待できる。

ところで、このような利用が増えると、デー タベースの負荷が重くなり、動きが遅くなるな どの悪影響が心配される。しかし、「検索」に 比べてこのような「参照」の負荷ははるかに小 さいものである。また、必要時に1件ずつ取り 出すものであり、自動処理ソフトによりデータ ベースから大量の明細書を連続して入手するよ うな無茶な行為とは異なる。

USPTO のデータベースでは,連続の大量出力に は利用しないで欲しいとの説明がある。このよ うな要請は I T 社会の健全な発展のために守る べきと考える。しかし,ハイパーリンクによる 利用は,一挙に大量の明細書を取り出すもので はなく,必要に応じて参照するものであるから, このような規制の対象外と考えてよいと思われ る。

5

## 図5 EPO Register へのダイレクト接続による審査経過,年金納付状況の入手

ブラウザのアドレス中の特許番号を変えることで他の特許も簡単に参照可能。

| アドレス(D) 🕢 http://register.epoline.org/espacenet/regviewer?AP=EP19950100123&PN=&CY=ep&LG=en&DB=REG 🛛 📝 終動   リンク 🎽 |                                                          |  |  |
|----------------------------------------------------------------------------------------------------|----------------------------------------------------------|--|--|
| Online European Patent Register - Results                                                                        |                                                          |  |  |
| Chappe your Minute All data ment                                                                                 | Opposition procedure                                     |  |  |
| Choose your view: [Hirdata hiert                                                                                 | 01(26-01-2000)(08-03-2000)-ADMISSIBLE                    |  |  |
| <u>itelu</u>                                                                                                    | BUDE AUFZUGE GMBH DUSSELDURF                             |  |  |
| Most recent event                                                                                                | Fichtenstrasse bb                                        |  |  |
| Lanse of the natent in a                                                                                         |                                                          |  |  |
| contracting state                                                                                                | COHAUSZ DAWIDOWICZ HANNIG & PA                           |  |  |
| Date of publication 16-10-2002 (200)                                                                             | Patent- und Rechtsanwaltskanzlei Schur                   |  |  |
|                                                                                                    | 40237 Düsseldorf/DE [2000/12]                            |  |  |
| Publication numbers, publication type and publ                                                                   | observation of the proprietor to opposition              |  |  |
| <u>EPU662445</u> A1 1<br>ED0663445 A2 1                                                                          | date dispatch/time-limit/reply 13-03-2000/M04/24-07-2000 |  |  |
| EP0662443 A3<br>EP0662445 B1 1                                                                                   | observation of parties involved                          |  |  |
| Date of grant 28-04-1999 [199:                                                                                   | date dispatch/time-limit/reply 10-08-2000/M02/13-09-2000 |  |  |
| Application numbers and filing date                                                                              | Penewal fees A 86 (natent                                |  |  |
| EP19950100123                                                                                                    | vear / naid) 03/31-01-1997                               |  |  |
| (七回)を使く)                                                                                                    | 04/30-01-1998                                            |  |  |
| (石凶に続く)                                                                                                    | 05/28-01-1999                                            |  |  |

### 4. ハイパーリンク利用の実例

ハイパーリンクに必要な特許ごとの URL はデ ータベースごとに異なる。また,同じデータベ ースでも特許の種別によってフォーマットが異 なったり,年代によって異なることがある。

## 4.1 URLを知る方法

特許明細書などの URL を知る方法として,以下の方法がある。

## (1) データベースにつないでURLを知る

データベースの先頭から入り,特許番号を入 カして検索し,その抄録や明細書を表示させて その URL を入手する。一つの特許の URL を入手 すれば,少なくとも一定範囲の年代は同じフォ ーマットなので,URL 中の番号を変えるだけで, 多くの特許の URL を知ることができる。

## (2)専用ソフトを利用する方法

特許情報用の専用ソフトには,特許番号を入 力するだけで,抄録や明細書の入手のためのURL を簡単に入手できるものがある。(→詳細は5 章)

#### 4.2 URLの実例

特許明細書などが入手できる URL を以下に紹

介する。なお、将来このURL は変更がありうる。

#### (1) Espacenet の利用

日本公開特許へのリンク・・・イメージ形式の

明細書に直接リンク可能。

例1;特開平49-123

http://12.espacenet.com/dips/bnsviewer?CY= ep&LG=en&DB=PAJ&PN=JP49000123&ID=JP+349000 123A++I+

例2;特開平10-444 上記から微妙に異なる。

http://12.espacenet.com/espacenet/bnsviewe r?CY=ep&LG=en&DB=EPD&PN=JP10000444&ID=JP+4 10000444A++J+

例3;特開2002-222

```
http://12.espacenet.com/dips/bnsviewer?CY=
ep&LG=en&DB=PAJ&PN=JP202000222&ID=JP200200
0222A++J+
```

※日本登録(公告)公報は, Espacenet には収録 されておらず,利用できない。

例4;US4001001

http://12.espacenet.com/dips/bnsviewer?CY=
ep&LG=en&DB=EPD&PN=US4001001&ID=US+++40010
01A1+I+

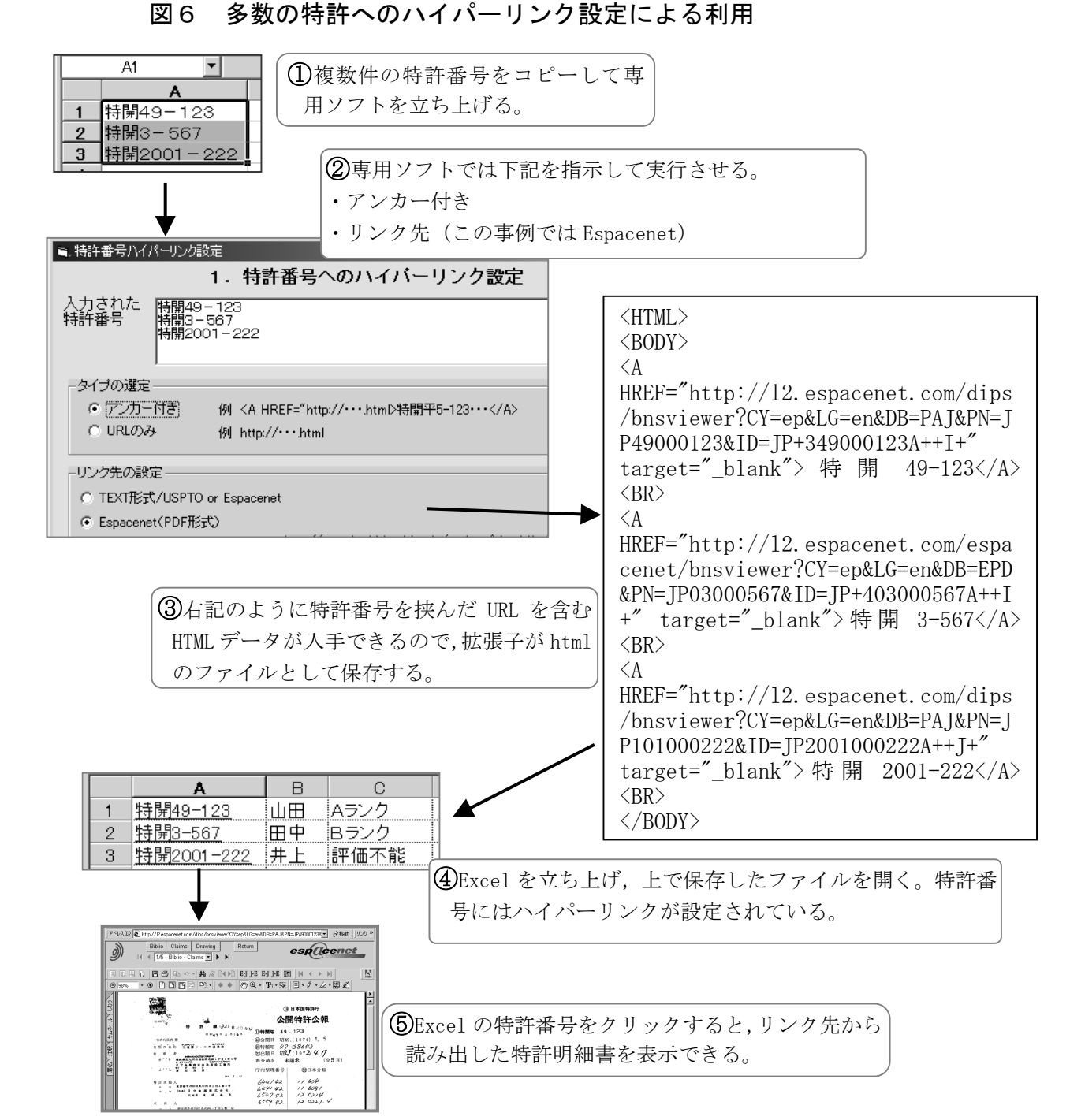

## 例5;US2003007001 米国公開公報

http://l2.espacenet.com/espacenet/bnsviewe
r?CY=ep&LG=en&DB=EPD&PN=US2003007001&ID=US
2003007001A1+I+

例6;EP1002003 ・・・まずテキスト形式の抄録を表示させて,番号部分をクリックしてイメ ージ形式の明細書を表示させる。直接,明細書 は表示させられない模様。

http://12.espacenet.com/espacenet/viewer?P N=EP1002003&CY=ep&LG=en&DB=EPD

例7; EPO 審査経過の参照; 下記において

EP19970105148 が出願番号であり,これを変更することで必要なものを参照できる。

http://register.epoline.org/espacenet/regv iewer?AP=EP19970105148&PN=&CY=ep&LG=en&DB= REG

### (2) USPT0 の利用

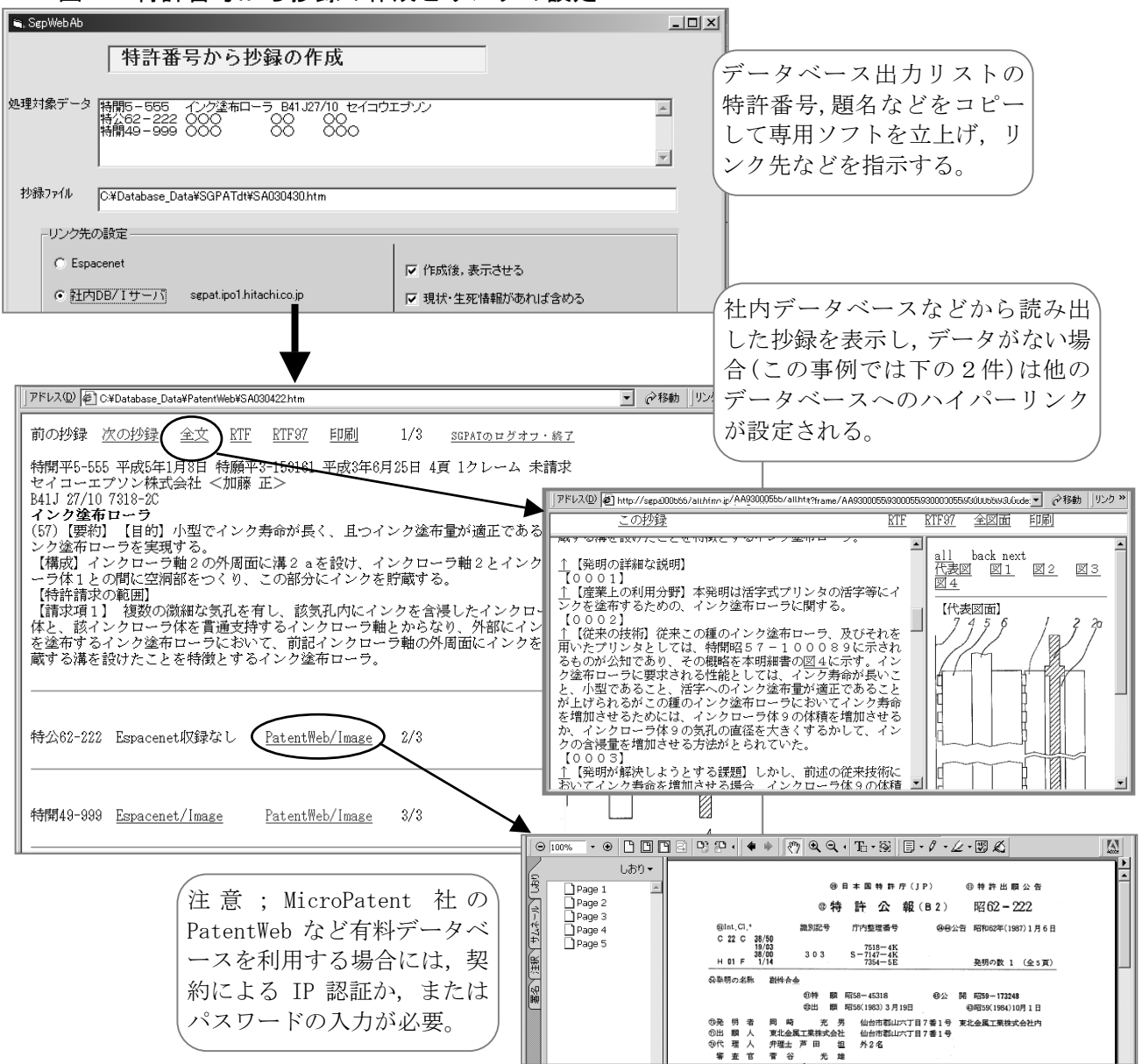

図7 特許番号から抄録の作成とリンクの設定

USPT0(米国特許商標庁)のシステムでは,USP の明細書を収録している。まず,テキスト形式 の明細書を表示させ, [Image]のボタンをクリ ックしてイメージ形式の明細書を表示させる。 明細書への直接リンクはできない模様。なお, イメージ形式明細書の表示にはAlternatifなど のソフトが必要。

例;US6001002

http://patft.uspto.gov/netacgi/nph-Parser? Sect1=PT01&Sect2=HIT0FF&d=PALL&p=1&u=/neta html/srchnum.htm&r=1&f=G&1=50&s1='6001002' .WKU.&OS=PN/6001002&RS=PN/6001002

#### 5. 専用ソフトによる利用

URL 設定に関する処理を行える専用プログラ ムを利用者のパソコンに準備しておけば,さら に便利なことが可能になる。なお,プログラム は下記のような機能を持っていることが必要で あるが,プログラムとしてはごく簡単なもので ある。

## (1)専用ソフトの持つべき機能

・入力した特許番号から Espacenet や USPTO な どへのリンク先 URL が作成される。

基本的な機能はこれだけであるが, さらに下 記の機能があると便利である。

・番号は半角でも全角でも可能。

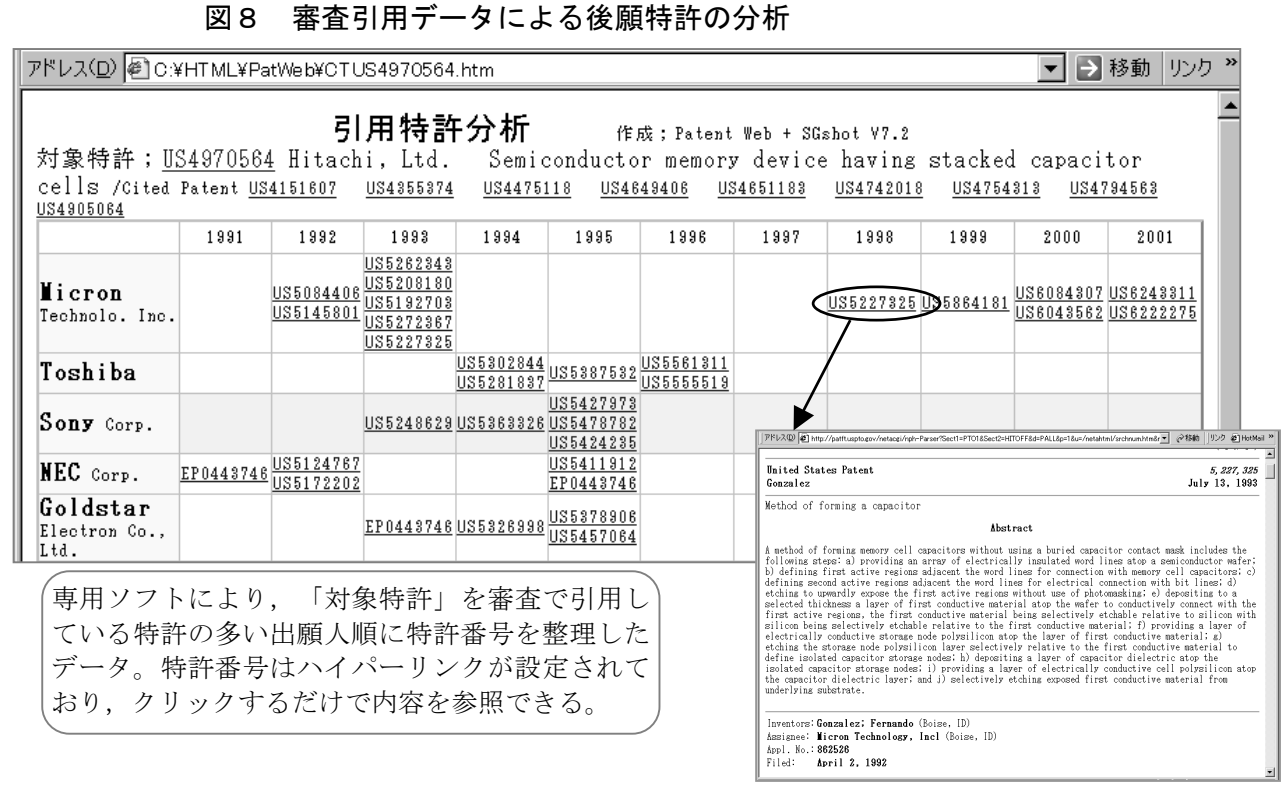

・多数の特許番号の入力が一度に行える。

・題名や出願人など,特許番号以外のデータを 入力することも可能。

・出力は、URL だけの場合と<A HREF=などアンカ ーの付いた形を選択できる。

・リンクする先のデータベースを選択可能。

・データのやり取りがクリップボードで行える。

リンク設定ファイルの作成や、抄録のダイレ
 クトな表示ができる。

## (2) リンク設定ファイルの作成

上記の機能をほぼ満足している市販の専用ソ フト「SGshot」<sup>3)</sup>を利用すると、次のような事が 行える。

①Word に書かれた特許番号をコピーし,専用ソ フトを立上げ,ハイパーリンク作成を指示する と,クリップボードにはURL が戻っている。そ こで,Word 文書の特許番号に,2章で紹介した やり方でリンクを設定する。

②図6は、専用ソフトにより Excel 中の大量の 特許番号に一括してハイパーリンクを設定し た事例である。この事例では、データをアンカ 一付きで入手しており、そのまま HTML 文書として保存し、それを Excel で開くことで、ハイパーリンク付きの Excel データを作成している。
Excel データであるから評価などを追記できると共に、番号をクリックすると明細書を表示させられる。

### (3) 抄録ファイルの作成

図7は、あるデータベースの出力である複数 の特許番号、題名などのリストを専用ソフトで 処理した例である。社内データベースでデータ を収録している平成5年以降は抄録を表示し、 それ以前の特許ではEspacenetやPatentWeb<sup>4)</sup>へ のリンクを設定したファイルを作成している。

#### (4) 発展的な利用

USPT0 では古くから,審査での引用特許のデー タを公表している。このデータを逆に利用して, ある特許がその後の審査で引用された状況から, 元の特許の後願の状況を調べることができる。

図8は、専用ソフトに、ある特許1件(また は複数件)を入力し、それを引用した特許の多 い権利者の順に、また発行年ごとに特許番号を 並べた表である。この表においては全ての特許 にリンクが設定されており,クリックするだけ でその内容をほぼ瞬時に見ることができる。

特許情報のハイパーリンク利用において,専 用ソフトは必須のものではないが,利用するこ とによっていっそう便利な活動を展開すること ができる。

### 6. 終りに

これまでの図書館の紙の役割りを I T時代で はデータベースが果たすものであろうから,デ ータベースの利用法はもっとユーザに解放され るべきではないだろうか。現在の状況は必ずし もそうなっていない。多くのデータベースでは, 製作者の意図した厳密に規定された使い方以外 は許されていないことが多い。ここで問題なの は,特許情報データベースの企画者・製作者が 特許情報の最新の使われ方を熟知しているとは 限らないことである。ユーザ,またはその代表 者は,その立場からデータベースのあり方に対 して発言していく必要を感じる。

インターネットには無料の公共的なデータベ ースがあり歓迎されることも多い。しかし,安 定性,継続性,発展性などの点で問題があり, 限られた時間で多くの成果を求められる立場で は,それだけに依存することは無理があるよう に思われる。データベースの維持にはコストが かかるものであり,利用に際しては一定の費用 を支払うのは当然である。利益を追求する競争 の中にある有料だが安価なデータベースの利用 が一般的には最も好ましいと考える。しかしな がら,無料データベースも本稿で紹介したよう な使い方においては便利に利用できる。

ハイパーリンクは, I Tネットワークにおい て情報のありかを示す神経網といわれる。しか し,その利用は難しいものではなく,特許情報 担当者やエンドユーザ自身で行えることも多く, 今後さらに便利な利用の展開が期待される。情 報検索はデータベースのコンピュータ資源を大 量に使うが,ハイパーリンクによる参照は比較 にならないほどの小さな負担である。

パソコンから世界の特許情報にリンクした 「ハイパーリンク特許情報管理」を推進されて はいかがであろうか。

参考資料など;

1)Microsoft, Microsoft Word, Microsoft Excel は、米国およびその他の国における 米国 Microsoft Corp.の登録商標です。

Acrobat は、Adobe Systems Incorporated
 (アドビシステムズ社)の商標です。

3)SGshot;発売元は中央光学出版

4) PatentWeb は、米国 MicroPatent, LLC.の登録 商標です。